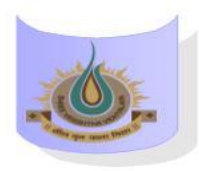

## SHREE VASISHTHA VIDHYALAYA

## ENGLISH MEDIUM

2E

| ADMIN                          |                |               |
|--------------------------------|----------------|---------------|
|                                | Day 1          |               |
| <b>1</b><br>8:00               | II Lang.       |               |
| 8:40                           | Mukta          |               |
| 8:50                           | English        |               |
| 9:30                           | Kiran Kataria  |               |
| <b>3</b><br>9:40               | Sci/EVS        |               |
| 10:20                          | Manisha Rathod |               |
| <b>4</b><br>10:30              | SST            |               |
| 11:10                          | Rashmi Gupta   |               |
| 11:20                          | Maths          |               |
| 12:00                          | Daksha         |               |
| 6<br>12:10<br>12:50            |                |               |
| Timetable generated 08-08-2024 |                | aSc Timetable |

## **Instructions:-**

- 1) Parents have to download Zoom app from Google play store.
- 2) After Complete downloading open the Zoom app and sign in to your account.
- 3) After log in go to the settings and change your user name as given format (Class, Roll number and Student name. for exp. 1A-15-Mahek )
- 4) Join a meeting with using the Meeting ID and password Or Link which is given by school.
- 5) Disable your microphone, speaker, or video when you join a meeting.
- 6) After 10 minutes students will not allow to login in class.
- 7) During online class if students have any question they have to Raise hand using zoom app feature in more setting.

## Class Teacher: - Daksha

| <u>Teacher Name</u> | <u>Subject</u> | Zoom ID      | Password | Zoom Link                                                                         |
|---------------------|----------------|--------------|----------|-----------------------------------------------------------------------------------|
| Ms. Mukta           | II Language    | 244 314 4721 | 123456   | https://us04web.zoom.us/j/2443144721?pwd=<br>NHZIVnpjVGM1NUJwNE5vWnUxN0xEZz09     |
| Ms. Kiran Kataria   | English        | 702 868 1262 | 123456   | https://us04web.zoom.us/j/7028681262?pwd=<br>L3dQc1dES09wZGIJYXRgZIhlc01ZUT09     |
| Ms. Manisha Rathod  | Science        | 651 554 7839 | 123456   | https://us04web.zoom.us/j/6515547839?pwd=<br>NXdzV1AzWTQrSS9zTTBTZk5VVE5rdz09     |
| Ms. Rashmi Gupta    | SST            | 759 407 8586 | 123456   | https://us04web.zoom.us/j/7594078586?pwd=<br>cEJ4K29meC9YRDV6MGZUL0xISmFnQT09     |
| Ms. Daksha          | Maths          | 302 916 3199 | 123456   | https://us04web.zoom.us/j/3029163199?p<br>wd=hOdBKBNvrIun4pLLqeCrMbKRSOc<br>yDa.1 |